# Q.

## How to find a user-defined tag in an object

### settings dialog box?

After importing a large number of user-defined tags, finding one particular tag when setting an object can take a very long time. You can easily find a tag by the following method.

### Α.

Take *Rockwell EtherNet/IP (CompactLogix) – Free Tag Names* driver as an example:

- Step 1. In [System Parameter Settings] » [Device List], add the driver and import the CSV file of the tags.
- **Step 2.** In the object settings dialog box, click [Find] button in the tag list window.

| enerai <u>Security</u><br>Comme<br>Moo | r   Shape   Label  <br>nt :<br>de : Value - | Offset : 0     |             |  |
|----------------------------------------|---------------------------------------------|----------------|-------------|--|
| Read address                           |                                             |                |             |  |
| PLC name :                             | Rockwell EtherNet/IP (CompactL              | ogix) 🔻 Settin | gs          |  |
| Tag : 0                                | )                                           | -              |             |  |
|                                        | Nama                                        | Data tura      | Description |  |
|                                        | Name                                        | Data type      | Description |  |
|                                        | Allen                                       | INI            |             |  |
|                                        | Adam                                        | INI            |             |  |
|                                        | Al                                          | INI            |             |  |
|                                        | Altred                                      | INI            |             |  |
|                                        | Alison                                      | INI            |             |  |
|                                        | Amanda                                      | INI            |             |  |
|                                        | Andy                                        | INI            |             |  |
| Attribute —                            | Anna                                        | INI            |             |  |
|                                        | - Annie                                     | INI            |             |  |
| Hide pi                                | Berre                                       | INI            |             |  |
|                                        | Ban                                         | INT            |             |  |
|                                        | Can                                         | INT            |             |  |
|                                        | Cabria                                      | INT            |             |  |
|                                        | Camilla                                     | INT            |             |  |
|                                        | Candica                                     | INT            |             |  |
|                                        | Carla                                       | INT            |             |  |
|                                        | i Cana                                      | 1111           |             |  |

Step 3. Enter a key word and all the tags that contain the key word will be

#### displayed.

| i vuirre  | Data type | Description |
|-----------|-----------|-------------|
| ⊡- Tags   |           |             |
| Adam      | INT       |             |
| Alfred    | INT       |             |
| Amanda    | INT       |             |
| - Andy    | INT       |             |
| - Candice | INT       |             |
| - Daniel  | INT       |             |
| Dan       | INT       |             |
| Darren    | INT       |             |
| Daisy     | INT       |             |
| Dawn      | INT       |             |
| Denise    | INT       |             |